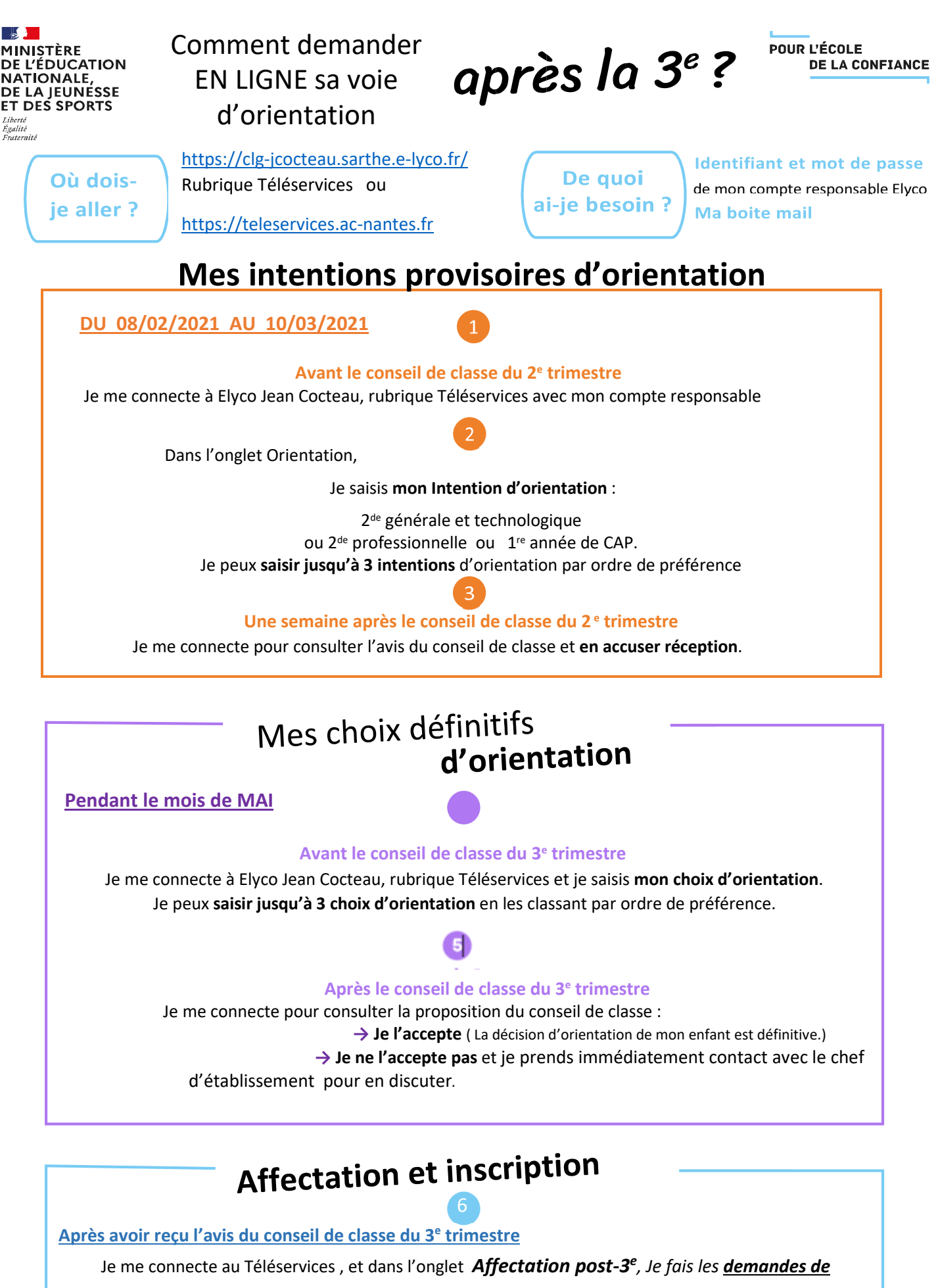

<u>Formation, d'établissement</u> dans lesquels je souhaiterais que mon enfant ait une place à la rentrée 2021 De fin juin à début juillet

Je reçois ma notification d'affectation et j'inscris mon enfant dans son futur établissement.